Zaloguj się do wirtualnej uczelni. Rozwiń zakładkę [Dane Studenta] i wybierz opcję [Statusy/karta obiegowa].

| <complex-block></complex-block>                                                                                                    | S Wirtualna Uczelnia X +                                                                                                    | ~ - @ ×                                                   |
|----------------------------------------------------------------------------------------------------|----------------------------------------------------------------------------------------------------|-----------------------------------------------------------|
|                                                                                                    | ← → C ■ wuumw.edupl/wu/start                                                                                                    | ie 🖈 🖬 😩 :                                                |
| CALCULUE VALUEUR VALUEUR VA                      |                                                                                                    | Uniwersytet Medyczny<br>im. Piastów Śląskich we Wrocławiu |
|                                                                                                    | dane studenta 🛦 praktyki 🔻 wydruki i wnoski 🔻 studia 🔻 ankiety 💌 oferta 🔻 wiadomości plan zajęć podania linkiwzory dokumentów                                                                                                    |                                                           |
| <pre>special set of the special set of the special</pre>              | dane osobowe                                                                                                    | (STUDENT) WYLOGUJ 🔂                                       |
| Is control to the second of the second of th                   | grupy studenckie alnej Uczelni                                                                                                    |                                                           |
| <form><pre>spread provide provide p</pre></form> | finanse                                                                                                    |                                                           |
| <form><pre>bit is the fact and the fact and the fact and the shelpheded@umme edu particulation of the fact and the fact and the shelpheded@umme edu particulation of the fact and the fact and the shelpheded@umme edu particulation of the fact and the fact and the shelpheded@umme edu particulation of the fact and the fact and the shelpheded@umme edu particulation of the fact and the fact and the fact</pre></form> | stypendia                                                                                                    |                                                           |
| <pre>branch and branch process process</pre>             | staticy/harta IIS                                                                                                    |                                                           |
| Screen Parkan, waar oo waar oo                   | użenie konta MS Teams proszę przesyłać na adres helpdesk@umw.edu pl<br>bodnałkarzenienia                                                                                                    |                                                           |
| Province and the second second                   | Szanowni Państwo.                                                                                                    |                                                           |
| The province for a sprainine urganization lab graphing of the province for a sprainine urganization lab graphing of the province for a sprainine urganization lab graphing of the province for a sprainine urganization lab graphing of the province for a sprainine urganization lab graphing of the province for a sprainine urganization lab graphing of the province for a sprainine urganization lab graphing of the province for a sprainine urganization lab graphing of the province for a sprainine urganization lab graphing of the province for a sprainine urganization lab graphing of the province for a sprainine urganization lab graphing of the province for a sprainine urganization lab graphing of the province for a sprainine urganization lab graphing of the province for a sprainine urganization lab graphing of the province for a sprainine to the province for a sprainine urganization lab graphing of the province for a sprainine urganization lab graphing of the province for a sprainine urganization lab graphing of the province for a sprainine to the province for a sprainine urganization lab graphing of the province for a sprainine urganization lab graphing of the province for a sprainine urganization lab graphing of the province for a sprainine urganization lab graphing of the province for a sprainine urganization lab graphing of the province for a sprainine urganization lab graphing of the province for a sprainine urganization lab graphing a sprainine urganization lab graphing a sprainine urganizati                    |                                                                                                    |                                                           |
| Informuję, że od 4.01.2022 została udostępniona aplikacja mobilna mStudent.<br>Aplikacja pozwali w posobi szkybi i budzeg proswadzi ważne sprawy bez konieczności logowania się do Wirtualnej Uczelni. Wersja angietska została przygotowana specjalnie dla studentów English Division.<br>Student diejki tej aplikacji może sprawdzić<br>11. Informuje oduczące sowich danych personalnych, które są zawarte w systemie Bazus,<br>13. probieg za biedmą z toku studiówi, da to możliwość prostępo monitrorowania czy student w sesji ma wpisane wszystkie wymagane oceny.<br>13. probieg zadudów,<br>14. opłaty, czy np nie ma załegłości,<br>Aplikacja mStudent dostępna<br>Markacja mStudent dostępna                                                                                                    | Dlatego przy zmianie uzządzenia lub upływie terminu ważności legitymacji należy:<br>0. Przedłuży standatową legitymacją w dziekanacie (w przysładku zbliżania się jednego z terminów (31.03, 31.10)<br>1. Zalegowa sięnia httys. / Integrumacja um ce do du zbliżania się jednego z terminów (31.03, 31.10)<br>2. Uniewaznić aktualną legitymacją (proczes uniewaznania w aplikacji mObywatel może twać nawet do 1 godz.)<br>3. Zlecić wydanie nowej legitracji (now skod QR pojawi się na stronie https://mlegitymacja.umw.edu.pl/, dopiero po uniewaznieniu wniosku i rejestracji nowego złecenia w mObywatel)<br>4. Postępować wg instrukcji. |                                                           |
| Informuję, że od 4.01.2022 została udostępniona aplikacja mobilna mStudent.<br>Aplikacja pozwala w posłob szybii bartze prosty sprawdzić wazne sprawy bez konieczności logowania się do Witualnej Uczelni. Wersja angielska została przygotowana specjalnie dla studentów English Division.<br>Student dzięki toj aplikacja mobilna przywadzić.<br>11. Informuję dotrząze swoich danych personalnych, które są zawarte w systemie Bazus,<br>12. swoie ocerny (wraz ze krednią z toku tudiówi, da to możliwość prostego monitorowania czy student w sesji ma wpisane wszystkie wymagane oceny,<br>13. przebie studiów,<br>14. opłaty, czy np nie ma załegłości,<br>Aplikacja mStudent dostępna<br>Monisoware (wraz ze krednią z toku tudiówi, da to możliwość prostego monitorowania czy student w sesji ma wpisane wszystkie wymagane oceny,<br>24. opłaty, czy np nie ma załegłości,<br>Aplikacja mStudent dostępna                                                                                                    |                                                                                                    |                                                           |
| Student drigt big galakagi mata sprawatif.<br>1. normagne dorzecia se wich i darch personalnech, które są zawarte w systemie Bazus.<br>2. swoje ocerw (wraz ze średnią z toku studiów), da to możliwość prostego monitorowania czy student w sesji ma wpisane wszystkie wymagane oceny.<br>3. przeba studiów.<br>4. opłaty, czy np nie ma załegłości.<br>Aplikacja m Student dostępna<br>Matrice Pierwier (Kartowarie Wielewier), w stałka w nie<br>przedze Pierwier (Kartowarie Wielewier), w stałka w nie<br>Aplikacja m Student dostępna                                                                                                    | Informuje, że od 24.01 2022 została udostępniona aplikacja mobilna mStudent.<br>Aplikacja pozwala w sposób szybki i bardzo prosty sprawdzić ważne sprawy bez konieczności logowania się do Wirtualnej Uczelni. Wersja angielska została przygotowana specjalnie dla studentów English Divisio                                                                                                    | on.                                                       |
| Aplikacja m Student dostępna<br>xentaszarrow<br>Coogle pisy                                                                                                    | Student dzięki tej aplikacji może sprawdzić.<br>1. Informacje odprzyczące swoich danych pesconalnych, które są zawarte w systemie Bazus,<br>2. wosię cency (wraz ze śreśnia, iz teku studiów), da to możliwość prostego monitorowania czy student w sesji ma wpisane wszystkie wymagane oceny,<br>3. przebieg studiów,<br>4. opłaty, czy np nie ma zaległości,                                                                                                    |                                                           |
| Available are real<br>Cocogle play                                                                                                    | Aplikacja mStudent dostępna                                                                                                    |                                                           |
|                                                                                                    | Austoo ar rov<br>Google play                                                                                                    |                                                           |

Rozwiń zaznaczone zakładki i wybierz opcję [Karta obiegowa\Leaving card].

| 3                                                                         |                                                                                                    |                                                                                                    |                                                 |                                                                                                    | Uniwersytet Med<br>im. Piastów Śląskich we Wro                                                                                                    | <b>yc</b> z<br>ocła |
|---------------------------------------------------------------------------|----------------------------------------------------------------------------------------------------|----------------------------------------------------------------------------------------------------|-------------------------------------------------|----------------------------------------------------------------------------------------------------|----------------------------------------------------------------------------------------------------|---------------------|
| NTA 🔻                                                                     | PRAKTYKI 🔻 WYDRUKI   WNIOSKI 🔻 STUDIA 🔻 ANKIETY 🔻 OFERTA                                                                                                    | A 🔻 WIADOMOŚCI PLAN ZAJĘĆ PODANIA                                                                                                    | LINKI/WZORY DOKU                                | AENTÓW                                                                                                    | 🖼 🗖 🛓 (STUDEN                                                                                                    | utt) W              |
| stat                                                                      | tusy studenta                                                                                                    |                                                                                                    |                                                 |                                                                                                    |                                                                                                    |                     |
| <u>د</u>                                                                  | ekarski-English Division - Wydział Lekarski                                                                                                    |                                                                                                    |                                                 |                                                                                                    |                                                                                                    |                     |
| st                                                                        | acjonarne Studia Jednolite Magisterskie Lekarski-English Division                                                                                                    |                                                                                                    |                                                 |                                                                                                    |                                                                                                    |                     |
| <b>^</b> Ed                                                               | dycja: 2020/21z                                                                                                    |                                                                                                    |                                                 |                                                                                                    | ,                                                                                                    | ^                   |
|                                                                           |                                                                                                    | - Division                                                                                                    |                                                 |                                                                                                    |                                                                                                    |                     |
| Uhi                                                                       | istoria statusow studenta na kierunku: Lekarski-Englis                                                                                                    | 5n Division, stacionarne (Studia je                                                                                                    | dnolite Magiste                                 | erskie)                                                                                                    |                                                                                                    |                     |
| () hi                                                                     | istoria statusow studenta na kierunku: Lekarski-Englis                                                                                                    | sn Division, stacjonarne (Studia Je                                                                                                    | dnolite Magiste                                 | rskie)                                                                                                    |                                                                                                    |                     |
| Kar                                                                       | istoria statusow studenta na kierunku: Lekarski-Englis<br>rla oblegowa/Leaving Card                                                                                                    | sh Division, stacjonarne (studia je                                                                                                    | dnolite Magiste                                 | rskie)                                                                                                    |                                                                                                    |                     |
| Kar                                                                       | Istoria statusow studenta na kierunku: Lekarski-Englis<br>Ita obiegowa/Leaving Card                                                                                                    | data uzyskania                                                                                                    | ednolite Magiste                                | sesja                                                                                                    | rok akademicki                                                                                                    |                     |
| Kar<br>Ip.<br>1.                                                          | storna statusow studenta na kierunku: Lekarski-Englis<br>rta obrgowa/Leaving Card<br>status<br>Student warunkowo przyjęty na następny semestr                                                                                                    | data uzyskania<br>2022-10-01                                                                                                    | semestr                                         | rskie)<br>sesja<br>sesja egzaminacyjna nie rozpoczęta                                                                                                    | rok akademicki<br>2022/23z                                                                                                    |                     |
| Kar<br>Ip.<br>1.<br>2.                                                    | storna statusow studenta na kierunku: Lekarski-Englis<br>rta obiegowa/Leaving Card<br>status<br>Student warunkowo przyjęty na następny semestr<br>Student warunkowo przyjęty na następny semestr                                                                                                    | data uzyokania<br>2022-10-01<br>2022-10-01                                                                                                    | semestr<br>5<br>5                               | sesja<br>sesja egzaminacyjna nie rozpoczęta<br>sesja egzaminacyjna została otwarta                                                                                                    | rok akademicki<br>2022/232<br>2022/232                                                                                                    |                     |
| () hi<br>Kat<br>Ip.<br>1.<br>2.<br>3.                                     | storna statusow studenta na kierunku: Lekarski-Englis<br>Irta obiegowa/Leaving Card<br>Student warunkowo przyjęty na następny semestr<br>Student warunkowo przyjęty na następny semestr<br>Student                                                                                                    | data uzyskania<br>2022.10-01<br>2022.20-01<br>2022.22-02-03                                                                                                    | semestr<br>5<br>5<br>4                          | sesja<br>sesja egzaminacyjna nie rozpoczęta<br>sesja egzaminacyjna została otwarta<br>sesja egzaminacyjna nie rozpoczęta                                                                                                    | rok akademicki<br>2022/232<br>2022/232<br>2022/232                                                                                                    |                     |
| () hi<br>Kas<br>Ip.<br>1.<br>2.<br>3.<br>4.                               | storna statulsow studenta na kierunku: Lekarski-Englis<br>rta obegowa/Leaving Card<br>Student warunkowo przyjęty na następny semestr<br>Student warunkowo przyjęty na następny semestr<br>Student                                                                                                    | data toyskania<br>2022-10-01<br>2022-00-01<br>2022-02-80<br>2022-02-80                                                                                                    | semestr 5 5 4 4 4                               | rskie)<br>sesja grzaminacyjna nie rozpoczęta<br>sesja grzaminacyjna została otwarta<br>sesja grzaminacyjna nie rozpoczęta<br>sesja grzaminacyjna została otwarta                                                                                                    | rok akademicki<br>2022/232<br>2022/232<br>2022/232<br>2021/221<br>2021/221                                                                                                    |                     |
| (C) hi<br>Kar<br>1.<br>2.<br>3.<br>4.<br>5.                               | storna statulsow studenta na kierunku: Lekarski-Englis<br>rtaobegowa/Leaving Card<br>Student warunkowo przygły na następny semestr<br>Student warunkowo przygły na następny semestr<br>Student<br>Student<br>Student                                                                                                    | data uzyskania<br>2022-10-01<br>2022-10-01<br>2022-02-28<br>2022-02-28<br>2022-02-28<br>2022-02-28                                                                                                    | semestr<br>5<br>5<br>4<br>4<br>4                | rsskie)<br>sesja egzaminacyjna nie rozpoczęta<br>sesja egzaminacyjna zostala otwarta<br>sesja egzaminacyjna nie rozpoczęta<br>sesja egzaminacyjna została otwata<br>sesja egzaminacyjna została zamknięta                                                                                                    | rok skademick)<br>2022/23:4<br>2022/23:5<br>2021/23:<br>2021/221<br>2021/221                                                                                                    |                     |
| () hi<br>Kat<br>I.<br>2.<br>3.<br>4.<br>5.<br>6.                          | storna statusow studenta na kierunku: Lekarski-Englis<br>Italobegowa/Leaving Card<br>Student warunkowo przyjęty na następny semestr<br>Student<br>Student<br>Student<br>Student<br>Student<br>Student<br>Student<br>Student                                                                                                    | data torystania<br>2022-10-01<br>2022-10-01<br>2022-20-03<br>2022-02-28<br>2022-02-28<br>2022-02-28<br>2022-02-28<br>2022-02-28                                                                                                    | dnolite Magiste semestr 5 5 4 4 4 4 2           | sesja<br>essja egzaminacyjna nie rozpoczęta<br>essja egzaminacyjna zostata otwarta<br>essja egzaminacyjna nie rozpoczęta<br>essja egzaminacyjna zostata zotwarta<br>essja egzaminacyjna nie rozpoczęta                                                                                                    | rok akademicki<br>2022/23z<br>2022/23z<br>2021/221<br>2021/221<br>2021/221<br>2021/221<br>2021/221                                                                                                    |                     |
| () hi<br>Kar<br>Ip.<br>1.<br>2.<br>3.<br>4.<br>5.<br>6.<br>7.             | storna status w studenta na kierunku: Lekarski-Englis<br>ta obiegowa/Lewing Card<br>Student warunkowo przyjęty na następny semestr<br>Student<br>Student<br>S | data uryskania<br>2022-10-01<br>2022-10-01<br>2022-02-01<br>2022-02-28<br>2022-02-28<br>2022-02-28<br>2022-02-28<br>2022-02-28<br>2022-02-28                                                                                                    | dnolite Magiste semestr 5 5 4 4 4 4 2 2 2       | sesja<br>sesja egzaminacyjna nie rozpoczęta<br>sesja egzaminacyjna nie rozpoczęta<br>sesja egzaminacyjna została otwarta<br>sesja egzaminacyjna została zamknięta<br>sesja egzaminacyjna została zamknięta<br>sesja egzaminacyjna zostało zowata                                                                                                    | rok abademicki<br>2022/23r<br>2022/32r<br>2021/221<br>2021/221<br>2021/221<br>2021/221<br>2021/221<br>2020/211                                                                                                    |                     |
| () hi<br>Kar<br>Ip.<br>1.<br>2.<br>3.<br>4.<br>5.<br>6.<br>7.<br>8.       | storna status w studenta na kierunku: Lekarski-Englis<br>status<br>Student warunkowo przyjęty na następny semestr<br>Student<br>Student<br>Student<br>Student<br>Student warunkowo przyjęty na następny semestr<br>Student<br>Student warunkowo przyjęty na następny semestr<br>Student warunkowo przyjęty na następny semestr<br>Student warunkowo przyjęty na następny semestr<br>Student warunkowo przyjęty na następny semestr                                                                                                    | data unyskania           2022-10-01           2022-10-01           2022-02-03           2022-02-28           2022-02-28           2022-02-28           2021-02-22           2021-02-22           2021-02-22                                                                                         | dnolite Magiste semestr 5 5 4 4 4 4 2 2 2 2 2 2 | sesja           sesja egzaminacyjna nie rozpoczęta           sesja egzaminacyjna nie rozpoczęta           sesja egzaminacyjna nie rozpoczęta           sesja egzaminacyjna nie rozpoczęta           sesja egzaminacyjna została otwarta           sesja egzaminacyjna została otwarta           sesja egzaminacyjna została otwarta           sesja egzaminacyjna została otwarta           sesja egzaminacyjna została otwarta           sesja egzaminacyjna została otwarta                                                 | rok abademicki<br>2022/23r<br>2022/23r<br>2021/22<br>2021/22<br>2021/22<br>2021/23<br>2021/23<br>2021/23<br>2020/21                                                                                                    |                     |
| () hi<br>kat<br>lp.<br>1.<br>2.<br>3.<br>4.<br>5.<br>6.<br>7.<br>8.<br>9. | storna statusow studenta na kierunku: Lekarski-Englis<br>Itaobiegowa/Leaving Card<br>Student warunkowo przyjęty na następny semestr<br>Student<br>Student                                                                                                    | data uryskania           2022-10-01           2022-00-01           2022-00-01           2022-02-28           2022-02-28           2022-02-28           2022-02-28           2021-02-22           2021-02-22           2021-02-22           2021-02-22           2020-10-03                          | dnolite Magiste                                 | sesja           sesja egzaminacyjna nie rozpoczęta           sesja egzaminacyjna nie rozpoczęta           sesja egzaminacyjna została otwarta           sesja egzaminacyjna została otwarta           sesja egzaminacyjna została otwarta           sesja egzaminacyjna została otwarta           sesja egzaminacyjna została otwarta           sesja egzaminacyjna została otwarta           sesja egzaminacyjna została otwarta           sesja egzaminacyjna została otwarta           sesja egzaminacyjna została otwarta | rok akademiski<br>2022/23:<br>2022/23:<br>2021/22<br>2021/22<br>2021/22<br>2021/22<br>2021/22<br>2020/21<br>2020/21<br>2020/21                                                                                                    |                     |
| () hi<br>lp.<br>1.<br>2.<br>3.<br>4.<br>5.<br>6.<br>7.<br>8.<br>9.<br>10. | storna statulsow studenta na kierunku: Lekarski-Englis<br>statos<br>statos<br>Student warunkowo przyjęty na następny semestr<br>Student<br>Student<br>Student<br>Student<br>Student<br>Student warunkowo przyjęty na następny semestr<br>Student warunkowo przyjęty na następny semestr<br>Student warunkowo przyjęty na następny semestr<br>Student warunkowo przyjęty na następny semestr<br>Student warunkowo przyjęty na następny semestr<br>Student warunkowo serzyjęty na następny semestr<br>Student su semestr<br>Student                                                                                                    | data torystama           data torystama           2022-10-01           2022-02-03           2022-02-28           2022-02-28           2022-02-28           2021-02-22           2021-02-22           2022-02-28           2021-02-22           2021-02-22           2020-10-03           2020-10-03 | dnolite Magiste                                 | rrskie)  sesja egzaminacyjna nie rozpoczęta sesja egzaminacyjna nie rozpoczęta sesja egzaminacyjna nie rozpoczęta sesja egzaminacyjna została otwarta sesja egzaminacyjna została tawata sesja egzaminacyjna została zamknięta sesja egzaminacyjna została otwarta sesja egzaminacyjna została otwarta sesja egzaminacyjna została otwarta                                                                                                    | rok akademiski           2022/23:           2022/23:           2021/23:           2021/23:           2021/23:           2021/23:           2021/23:           2021/23:           2021/23:           2021/23:           2021/23:           2020/21:           2020/21:           2020/21:           2020/21: |                     |